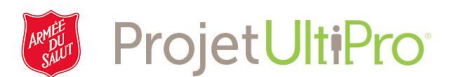

## Modifications relatives à l'impôt (administrateur)

Le présent aide-mémoire vise à rappeler à l'administrateur comment apporter des changements aux formulaires fiscaux d'un employé. Avant de commencer, assurez-vous que vous disposez de toute l'information nécessaire pour la mise à jour des données relatives à l'impôt.

Mes employés

Vous aurez besoin des éléments suivants :

- Formulaire d'impôt provincial
- □ Formulaire d'impôt fédéral
  - À partir du menu **ADMINISTRATION**, cliquez sur **Mes employés**.
  - Lancez une recherche pour trouver le profil de l'employé dont les données relatives à l'impôt doivent être mises à jour. Entrez son nom, puis cliquez sur **Rechercher**.

| Chercher par  | Non             | n de famille            | ✓ commence par ✓ lones                       |             | × +    | - Rechercher       |                            |  |
|---------------|-----------------|-------------------------|----------------------------------------------|-------------|--------|--------------------|----------------------------|--|
|               | Filtré          | par Nom de famille - co | ommence par jones <u>(Supprimer les filt</u> | <u>res]</u> |        |                    | Affichage de <b>tous</b> l |  |
| Actions       | Actions VOK B 7 |                         |                                              |             |        |                    |                            |  |
|               |                 |                         |                                              |             |        |                    |                            |  |
| Nom 🔺         |                 | Matricule D'employé     | Téléphone Principal Au Travail               | Poste       | Statut | Emploi             | [Fr] Div/District          |  |
| Jones, Monica |                 | 0007993                 |                                              |             | Actif  | Accounts Rec Clerk | Territorial Headquarters   |  |
|               |                 |                         |                                              |             |        |                    |                            |  |
|               |                 |                         |                                              |             |        |                    |                            |  |

Guide de l'administrateur Mes employés Contrats des employés Vues Organisation Mises à jour massives

- 3. Cliquez sur son nom pour accéder à son profil.
- 4. Cliquez sur l'onglet **Impôts**.
- 5. Cliquez sur **Impôt sur le** revenu.

| H + H Monica Jones |                                                              |                                         |            |                                                |                                   |                         |              |                            |                 |                                                                                          |  |
|--------------------|--------------------------------------------------------------|-----------------------------------------|------------|------------------------------------------------|-----------------------------------|-------------------------|--------------|----------------------------|-----------------|------------------------------------------------------------------------------------------|--|
|                    | Personnel Emplois Pointage Paie Avantages Impôts Documents   |                                         |            |                                                |                                   |                         |              |                            |                 |                                                                                          |  |
|                    | Lieu de travail Impôt sur le revenu Feuillets de fin d'année |                                         |            |                                                |                                   |                         |              |                            |                 |                                                                                          |  |
| Ι                  | Impôt sur le revenu Ce que je peux faire                     |                                         |            |                                                |                                   |                         |              |                            |                 | ^                                                                                        |  |
|                    |                                                              |                                         |            |                                                |                                   |                         |              |                            | POUR CETTE PAGE |                                                                                          |  |
|                    | Province<br>D'emploi                                         | Description                             | Historique | Utiliser Le<br>Montant<br>Personnel<br>De Base | Montan<br>Total De<br>Réclamation | t<br>s Réduc<br>s Demar | tion<br>ndée | Bloquer<br>Les<br>Retenues | Exemp           | <u>Afficher les</u><br><u>montants de</u><br><u>crédits d'impôt</u><br><u>personnels</u> |  |
|                    |                                                              | lmpôt<br>fédéral                        | 3          | $\checkmark$                                   | \$0                               |                         |              |                            |                 | Ajouter les<br>montants de<br>crédits d'impôt                                            |  |
|                    | $\checkmark$                                                 | <u>Impôt</u><br>provincial<br>de l'Ont. | 3          | <b>v</b>                                       | \$0                               |                         |              |                            |                 | personnels<br>Afficher les fiches<br>de crédit d'impôt à<br>l'étranger                   |  |

•

Ð

e tous les dossiers

¥

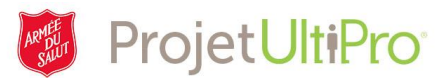

## Ajout ou modification d'un montant de retenue fiscale

 Pour ajouter un montant à la retenue d'impôt fédéral ou provincial (ou le modifier), sélectionnez l'impôt voulu applicable. Dans l'exemple ci-contre, il s'agit de l'impôt fédéral.

| M A Monica Jones |                                                              |                                                |            |                                                |                                      |                       |                            |          |                                                                        |   |
|------------------|--------------------------------------------------------------|------------------------------------------------|------------|------------------------------------------------|--------------------------------------|-----------------------|----------------------------|----------|------------------------------------------------------------------------|---|
| F                | Personnel Emplois Pointage Paie Avantages Impôts Documents   |                                                |            |                                                |                                      |                       |                            |          |                                                                        |   |
| L                | Lieu de travail Impôt sur le revenu Feuillets de fin d'année |                                                |            |                                                |                                      |                       |                            |          |                                                                        |   |
| IJ               | mpôt                                                         | sur le r                                       | evenu      |                                                |                                      |                       | imprimer a                 | <b>?</b> | Ce que je peux<br>faire                                                | ^ |
|                  |                                                              |                                                |            |                                                |                                      |                       |                            |          | POUR CETTE PAGE                                                        |   |
|                  | Province<br>D'emploi                                         | Description                                    | Historique | Utiliser Le<br>Montant<br>Personnel<br>De Base | Montant<br>Total Des<br>Réclamations | Réduction<br>Demandée | Bloquer<br>Les<br>Retenues | Exemp    | <u>montants de</u><br><u>crédits d'impôt</u><br><u>personnels</u>      |   |
|                  |                                                              | <u>Impôt</u><br>fédéral                        | 3          | ~                                              | \$0                                  |                       |                            |          | <u>Ajouter les</u><br><u>montants de</u><br><u>crédits d'impôt</u>     |   |
|                  | ~                                                            | <u>Impôt</u><br>provincial<br><u>de l'Ont.</u> | 3          | <b>v</b>                                       | \$0                                  |                       |                            |          | personnels<br>Afficher les fiches<br>de crédit d'impôt à<br>l'étranger |   |

7. Dans notre exemple, nous avons voulu ajouter 50 \$ à la retenue fiscale.

Nous avons donc sélectionné **Utiliser le montant personnel de base**, ce qui permet de définir le montant d'impôt supplémentaire à déduire.

- 8. Cliquez sur enregistrer.
- 9. Cliquez sur soumettre.

| K 🖌 🕨 Monica Jones                                                                  |                                           |  |  |  |  |  |  |
|-------------------------------------------------------------------------------------|-------------------------------------------|--|--|--|--|--|--|
| Personnel Emplois Pointage Paie Ava                                                 | ntages Impôts Documents                   |  |  |  |  |  |  |
| Lieu de travail Impôt sur le revenu Feuillets de fin                                | d'année                                   |  |  |  |  |  |  |
| Modifier l'impôt (retour len                                                        | egistrer réinitialiser annuler            |  |  |  |  |  |  |
| Régime de pension du Canada     Assurance-emploi     Mo                             | Cotisation au prorata<br>is de cotisation |  |  |  |  |  |  |
| Demande de crédits d'impôt personnels E                                             | ormulaire TD1                             |  |  |  |  |  |  |
| • Utiliser le montant personnel de base                                             | \$11,635.00                               |  |  |  |  |  |  |
| Montant personnel de base en date du 11/22/2017                                     |                                           |  |  |  |  |  |  |
| O Utiliser les montants de crédits d'impôt personnels                               |                                           |  |  |  |  |  |  |
| O Revenu total inférieur au montant total des réclamations                          |                                           |  |  |  |  |  |  |
| Retenue pour cause d'habitation en zone prescrite \$0.00                            |                                           |  |  |  |  |  |  |
| Impôt supplémentaire à déduire. \$50.00                                             |                                           |  |  |  |  |  |  |
| □ Réduction sur les retenues d'impôt demandée par l'employé <u>Formulaire T1213</u> |                                           |  |  |  |  |  |  |

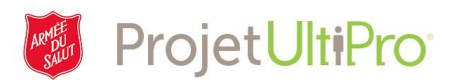

## Ajout de montants de crédit d'impôt personnel

Dans notre exemple précédent, nous avons sélectionné **Utiliser le montant personnel de base** en ce qui concerne l'impôt fédéral, ce qui active le champ **Impôt supplémentaire à déduire**. Pour ce qui est de l'impôt provincial, suivez la même procédure et sélectionnez **Utiliser le montant personnel de base**.

 Cliquez sur Ajouter les montants de crédits d'impôt personnels (sous Ce que je peux faire, à droite de l'écran).

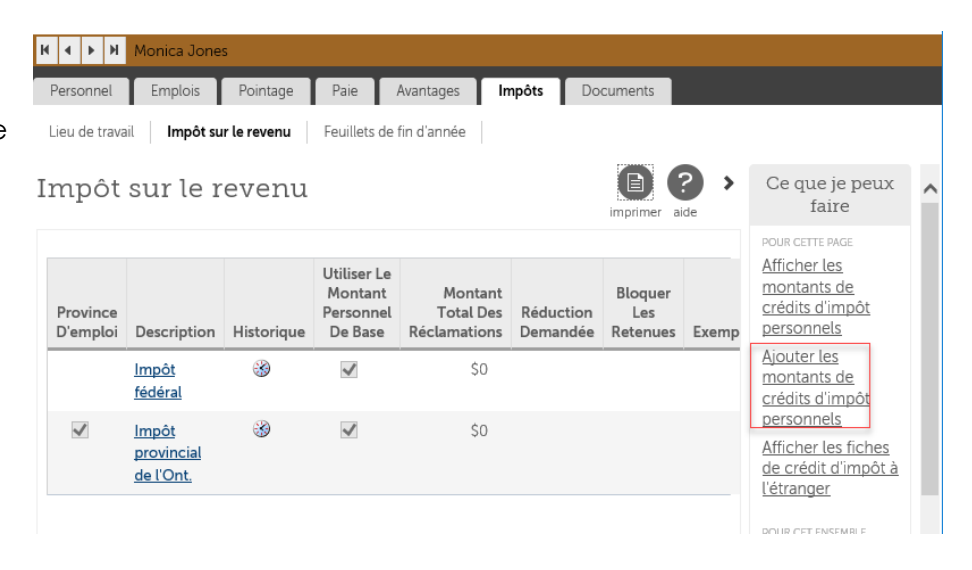

 Sélectionnez « [...] Prov Tax » ou « Federal Tax ». Dans notre exemple, nous avons sélectionné Federal Tax (Impôt fédéral).

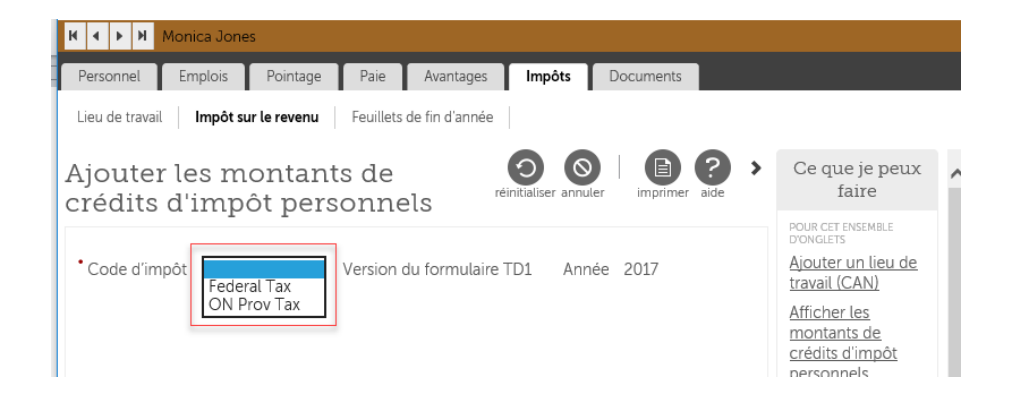

ProjetUltiPro

3. L'écran affichera des champs dans lesquels vous pourrez entrer des montants. Tapez les montants voulus dans les champs prévus, selon le cas.

pregistrer réinitialiser annuler

imprimer

- 4. Cliquez sur le bouton à côté du champ Montant total des réclamations.
- 5. Cliquez sur **enregistrer**.
- 6. Cliquez sur **soumettre**.

## Ajouter les montants de crédits d'impôt personnels

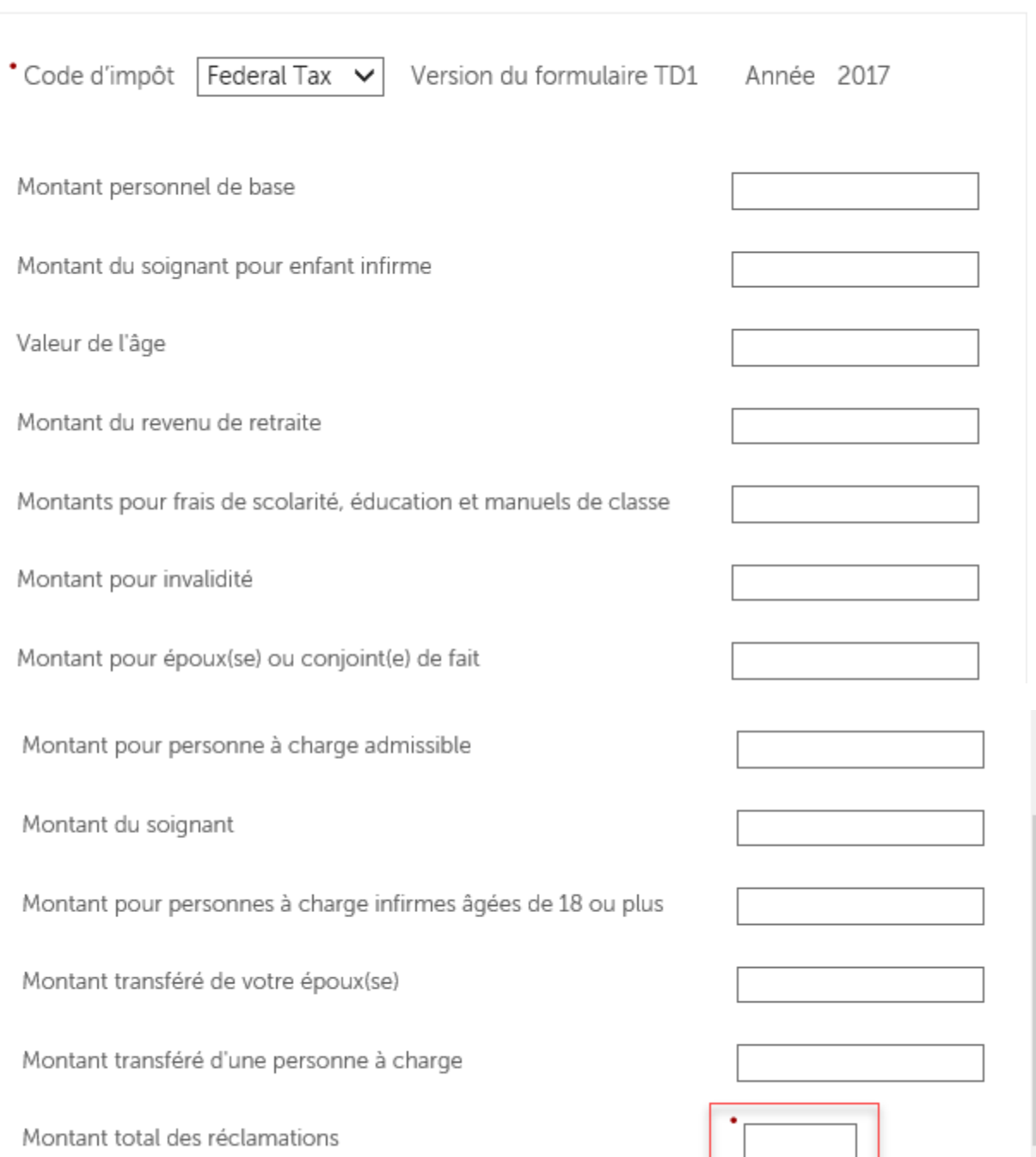